## Instalasi dan Aktivasi Office 365

Sebelum melakukan instalasi, pastikan Anda sudah mendaftarkan diri untuk mendapatkan lisensi MS Office 365 di UGM. Jika belum mendaftar silakan ikuti prosedur di <u>https://layanan.dssdi.ugm.ac.id/aktivasi365</u>.

Instalasi MS Office 365 dilakukan secara online. Instalasi dapat dilakukan di mana saja tanpa harus berada di lingkungan kampus UGM. Tahapannya adalah sebagai berikut:

1. Buka laman <u>http://365.ugm.ac.id</u> menggunakan akun SSO-UGM. Jika berhasil login maka akan muncul tampilan sebagai berikut

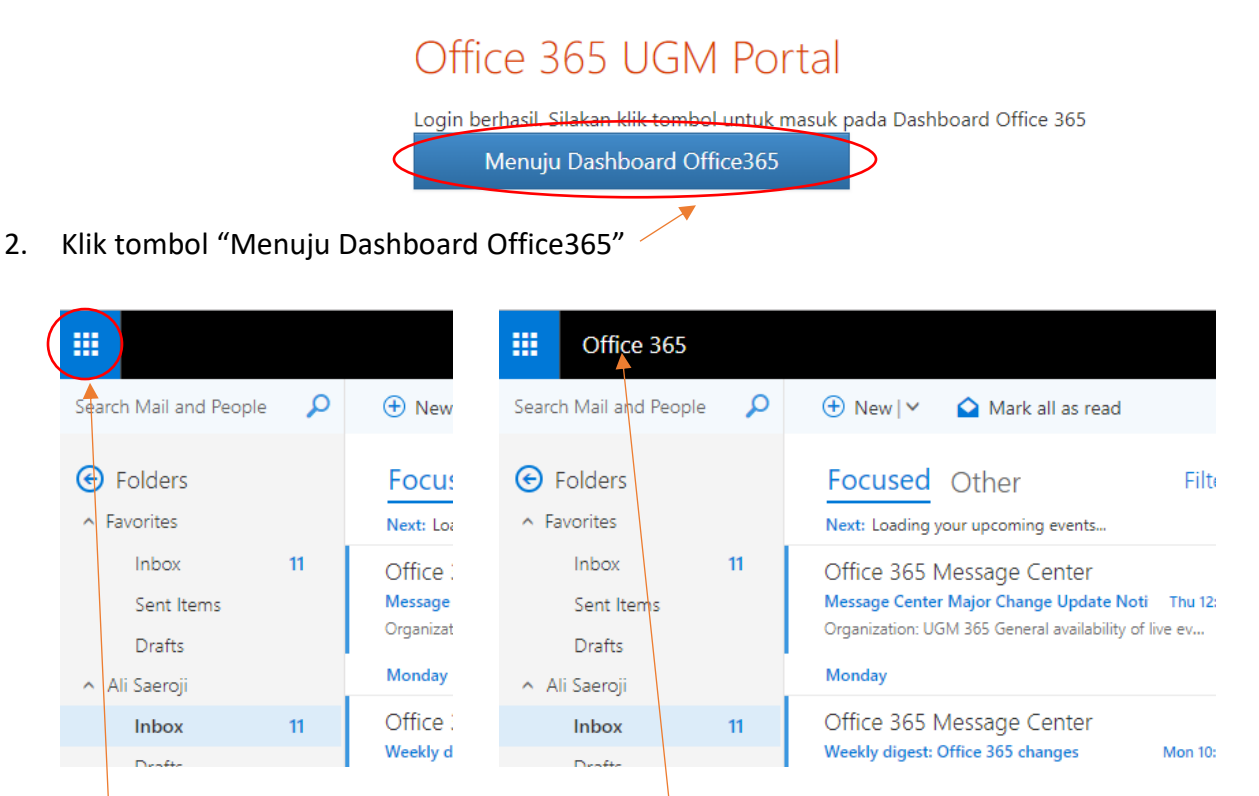

3. Klik kemudian akan muncul tulisan Office 365, kemudian click tulisan tersebut ...

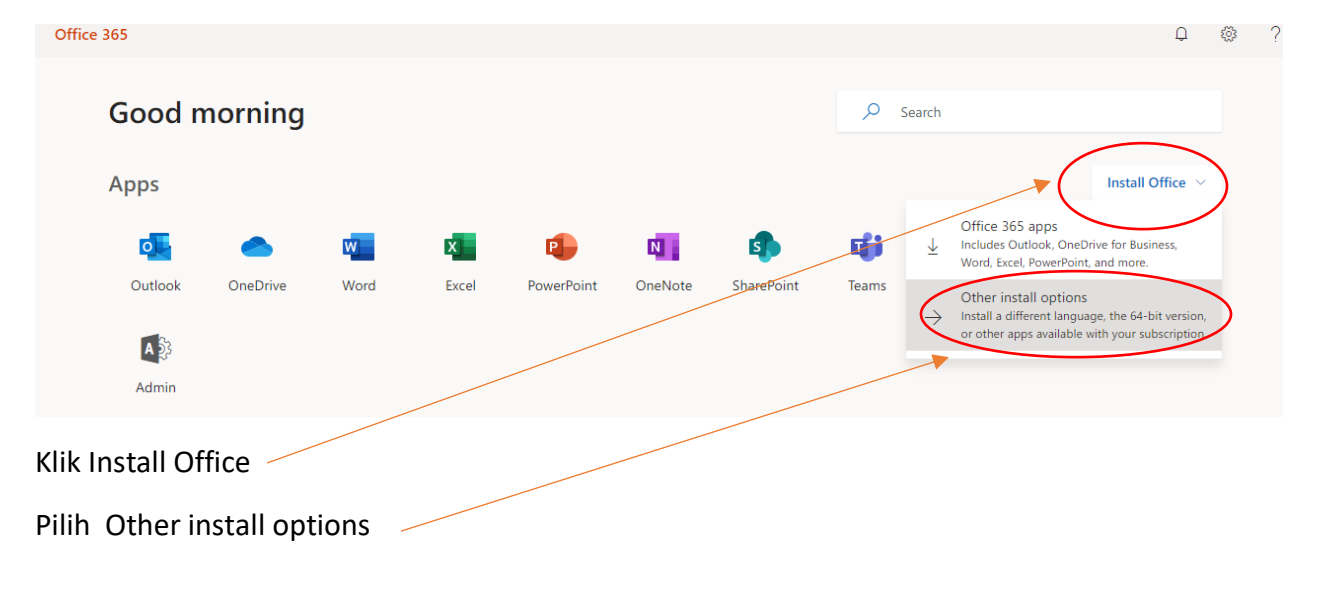

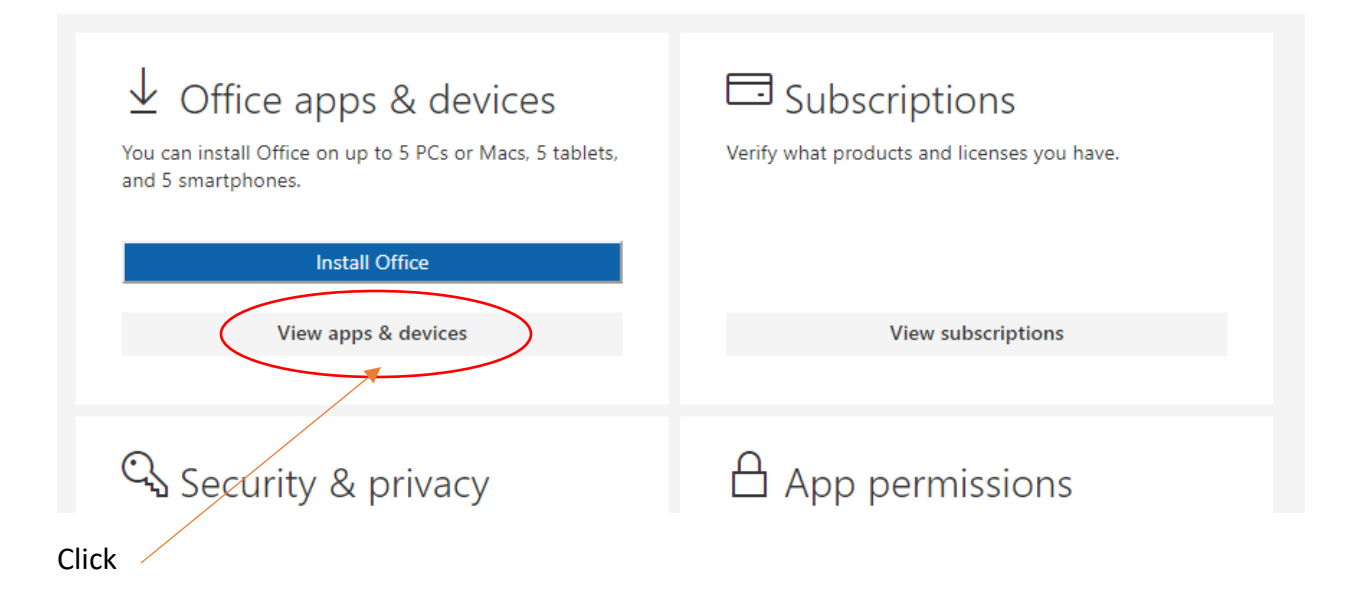

Pilih Versi hardware yang sesuai (64 bit atau 32 bit) dan bahasa (Language) yang dikehendaki.

| My installs                                                                |                                       |
|----------------------------------------------------------------------------|---------------------------------------|
| Office<br>Language ()<br>English (United States) Version<br>64-bit Version | N N N N N N N N N N N N N N N N N N N |
| 0 INSTALLS                                                                 |                                       |

 Selanjutnya klik Install Office, langkah ini akan mendownload tool instalasi dengan ukuran 5,5 MByte

| File name:    | name: Setup.Def.en-us_O365ProPlusRetail_01c2ec75-b04d-47e2-a5d6-7ae0d15dad75_TX_SG_Platform_def_b_64exe |      |        |  |  |  |
|---------------|----------------------------------------------------------------------------------------------------|------|--------|--|--|--|
| Save as type: | Application (*.exe)                                                                                     |      |        |  |  |  |
| le Folders    |                                                                                                    | Save | Cancel |  |  |  |

Klik Save , dan pastikan lokasi file-nya , tunggu sampai download selesai.

5. Jika selesai download, cari file tersebut

| Name                                                                                              | Date modified  |
|---------------------------------------------------------------------------------------------------|----------------|
| Setup.Def.en-us_O365ProPlusRetail_01c2ec75-b04d-47e2-a5d6-7ae0d15dad75_TX_SG_Platform_def_b_64exe | 06/08/2019 12. |

6. Kemudian jalankan file tersebut , maka proses instalasi akan berlangsung.

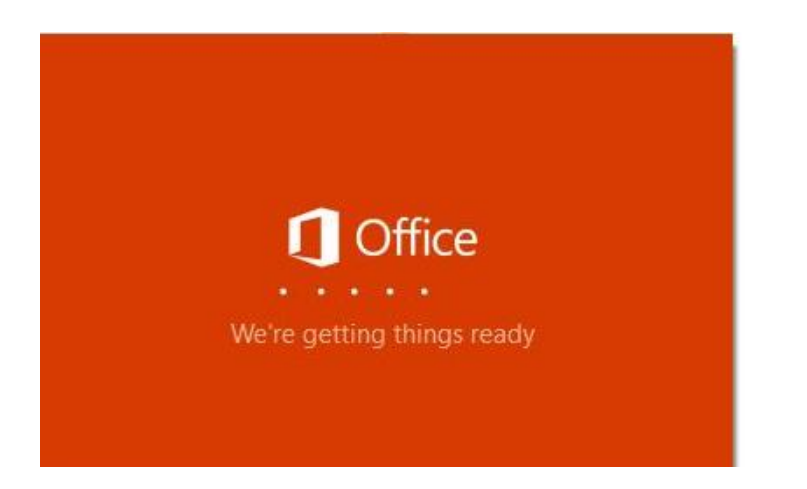

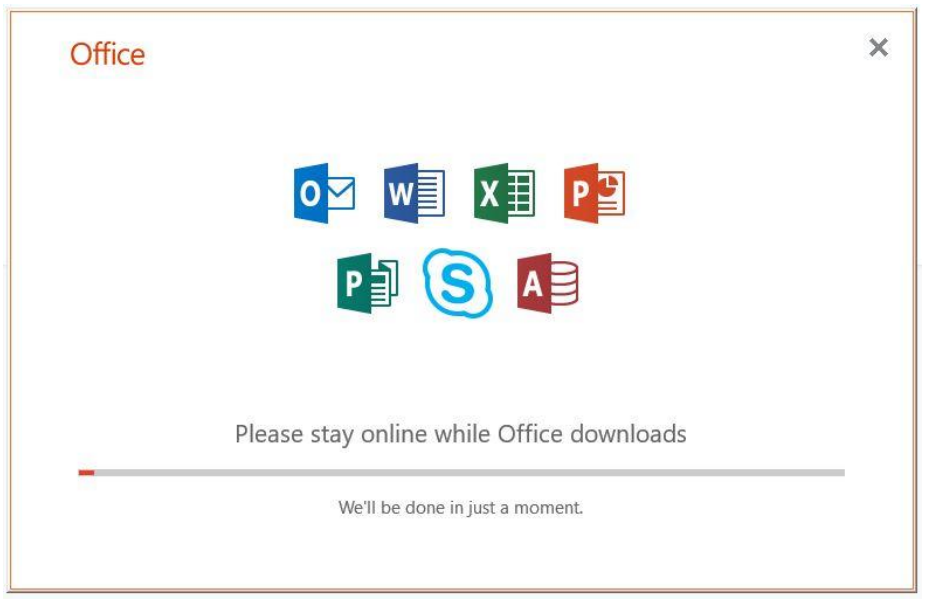

Tunggu sampai proses selesai.

7. Setelah selesai instalasi, jalankan Office 365, klik Sign In \_\_\_\_

| AutoSave (  | 日 りつ 8                                                                                                    | * =                       | Aktivasi dan Install Office                        | 365.docx - S         | aved to this PC                           |                     | Sign in                 | <b>a</b> –                                         |        | ×    |
|-------------|----------------------------------------------------------------------------------------------------|---------------------------|----------------------------------------------------|----------------------|-------------------------------------------|---------------------|-------------------------|----------------------------------------------------|--------|------|
| File Ho     | ome Insert Draw                                                                                                    | Design Layout             | References Mailin                                  | gs Revie             | v View Help                               | 𝒫 Tell me           | E                       | 🕆 Share                                            | 🖓 Comm | ents |
| Paste       | Calibri (Body) $\mathbf{x}$ 12 $\mathbf{x}$ A <sup>2</sup><br>B I $\underline{U}$ $\mathbf{x}$ ab $\mathbf{x}_{2}$ $\mathbf{x}^{2}$ | ▲ • ▲ • ▲ •               | - <mark>  - </mark> 頃 -   西 西<br>  吉 モ 国   태 -   幽 | 2↓ ¶<br>• <u>□</u> • | AaBbCcDc AaBbCcDc<br>11 Normal 11 No Spac | AaBbC(<br>Heading 1 | AaBbCcE<br>Heading 2    | P Find<br>G <sup>b</sup> <sub>c</sub> Repl<br>Repl |        |      |
| Clipboard 🗔 | Font                                                                                                    | 5                         | Paragraph                                          | E.                   | Sty                                       | les                 |                         | 🖬 Editin                                           | g b    | ~    |
| 1 - 2 - 1   | ۰۰ <u>۲</u> ۰۱۰۰۰۰ <sup>۰</sup> ۴                                                                                                   | . 1 . 1 . 2 . 1 . 3 . 1 . | 4 • 1 • 5 • 1 • 6 • 1 • 7 • 1 •                    | 8 · 1 · 9 · 1        | 10 · · · 11 · · · 12 · · · 13 · ·         | · 14 · 1 · 15 · 1   | ·16· <u>&gt;</u> ·17· i | • 18 • 1 • 19                                      |        |      |

Maka akan menuju ke login akun 365 UGM

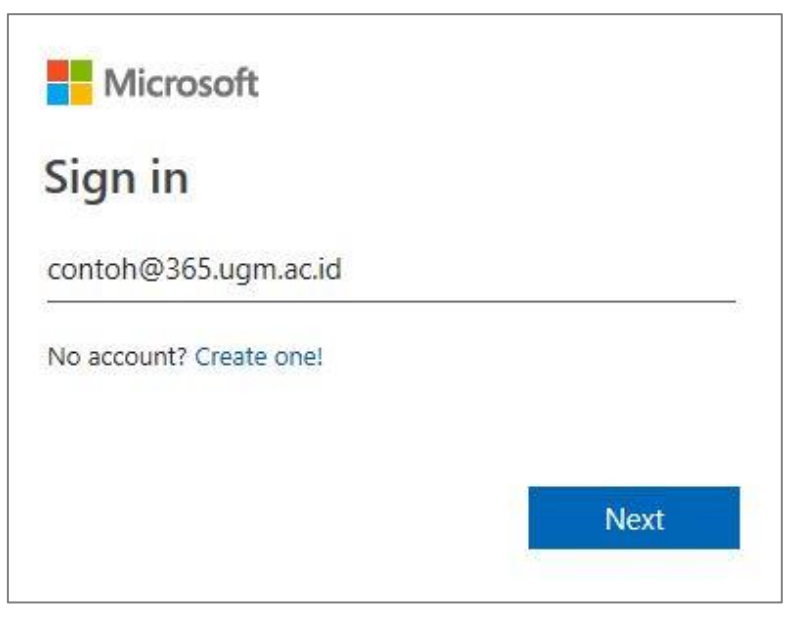

Masukkan akun 365 UGM , klik Next

8. Selanjutnya akan menuju login SSO, isikan useraname dan password

| 🍥 Universitas Gadjah Mada                          |                  |  |  |
|----------------------------------------------------|------------------|--|--|
| Single Sign On                                     |                  |  |  |
| Enter your UGM ID and Password                     |                  |  |  |
| UGM ID (without @*.ugm.ac.id):                     |                  |  |  |
| contoh                                             |                  |  |  |
| Password:                                          |                  |  |  |
| •••••                                              |                  |  |  |
| <u>Warn me before logging me into other sites.</u> |                  |  |  |
| Remember Me                                        |                  |  |  |
| LOGIN CLEAR                                        | Forgot password? |  |  |
| Do not have an account?                            |                  |  |  |
| Create an account                                  |                  |  |  |

Jika berhasil login, maka Office 365 akan aktif.